# 1 Вход в систему 1С Предприятие.

Чтобы войти в систему 1С Предприятие необходимо двойным кликом мышки на Рабочем столе нажать на ярлык «1С Предприятие».

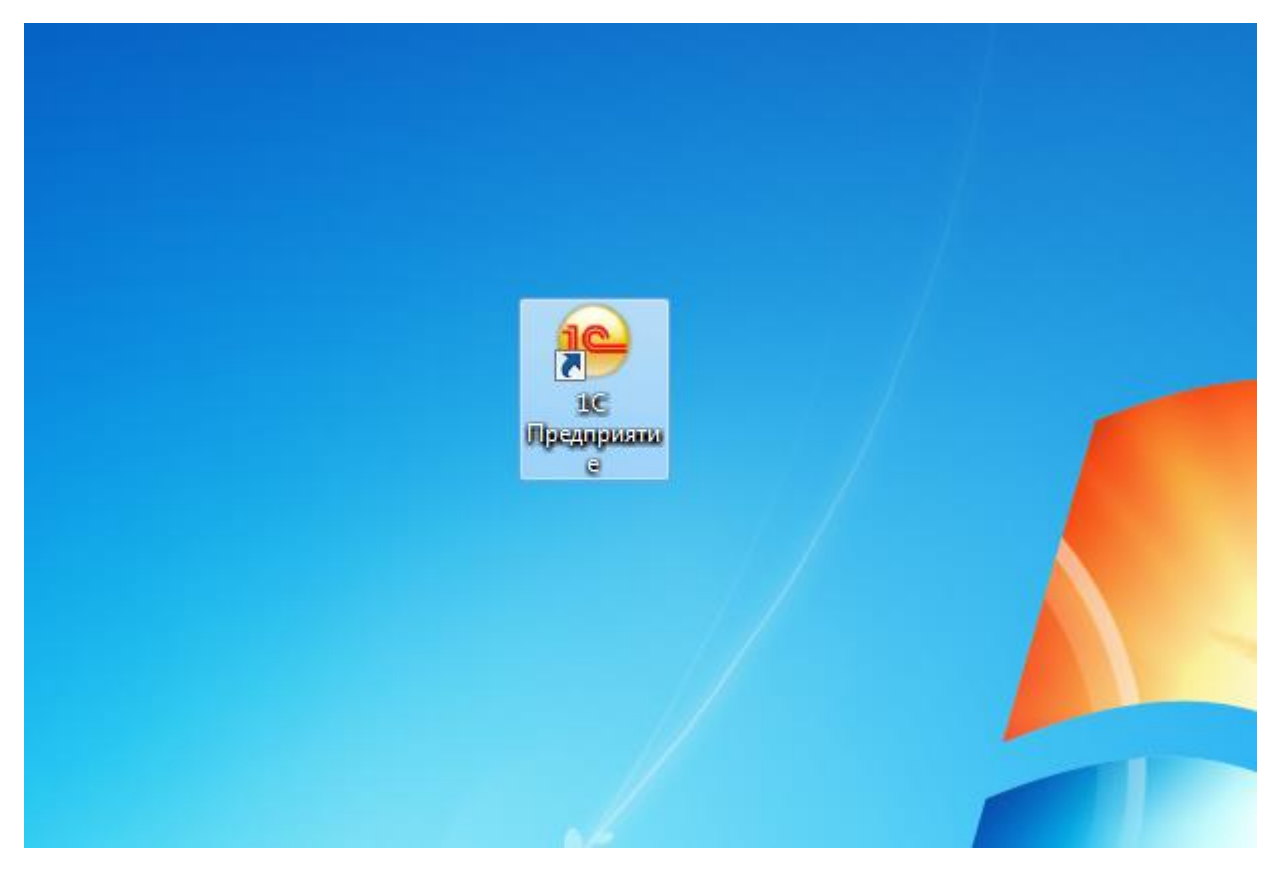

#### Рисунок 1

Далее откроется окно списка выбора информационных баз 1С Предприятие

| Запуск 1С:Предприятия                                | ×                                  |
|------------------------------------------------------|------------------------------------|
| — Информационные базы<br>Бухгалтерия (Основная база) | 🧰 1С:Предприятие<br>🔛 Конфигуратор |
|                                                      | Добавить<br>Изменить<br>Удалить    |
|                                                      | Настройка                          |
|                                                      |                                    |
| Srvr="v8dev";Ref="avt_budget";                       | Выход                              |

#### Рисунок 2

Выберите необходимую информационную базу и нажмите на кнопку 🤒 1С:Предприятие

Откроется окно ввода пользователя и пароля. Введите пользователя и пароль.

| 1С:Предприятие. | Доступ к информ | иационной базе 🗙 | : |
|-----------------|-----------------|------------------|---|
| 1@              | Бухгалтерия (   | Основная база)   |   |
|                 | Пользователь:   | Пользователь     |   |
|                 | Пароль:         |                  | 1 |
|                 |                 | ОК Отмена        |   |

#### Рисунок 3

Будет осуществлен вход в систему 1С Предприятие.

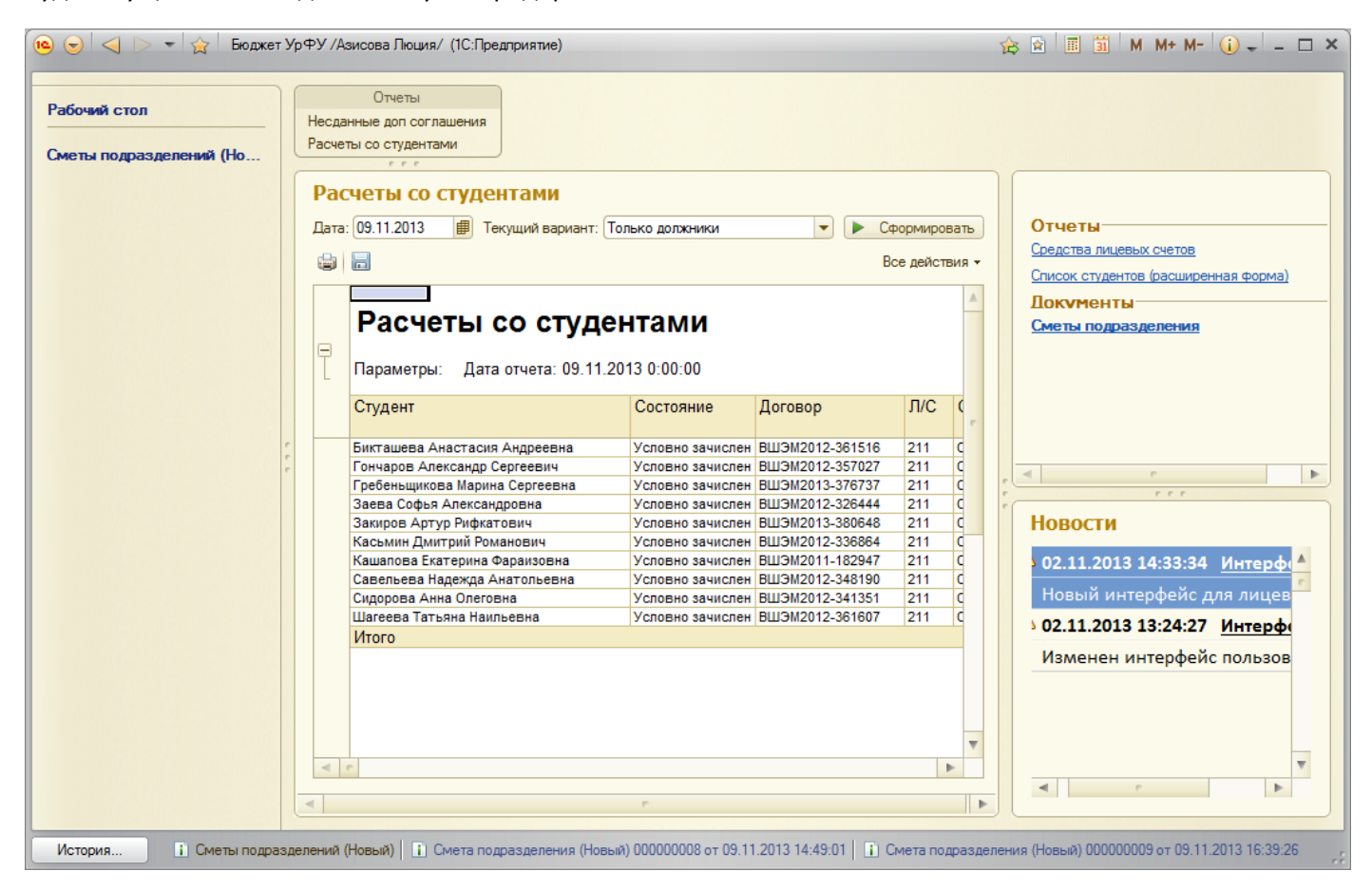

Рисунок 4

## 2 Просмотр списка Смет

Для открытия списка смет необходимо на панели навигации перейти по ссылке «Сметы подразделений (Новый)».

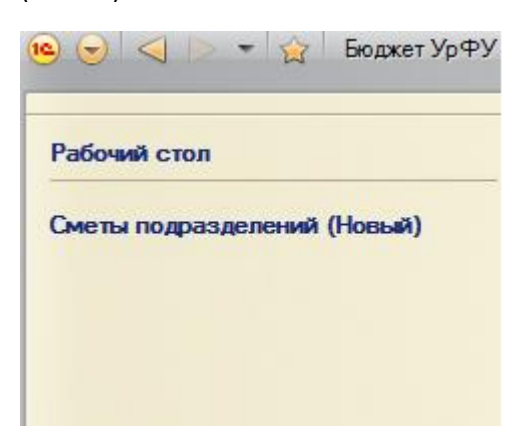

#### Рисунок 5

| Дата                 | Номер    | Подразделение        | ЛС Подразделе | Период действия     | Автор                       | Состояние |
|----------------------|----------|----------------------|---------------|---------------------|-----------------------------|-----------|
| 17.10.2013 16:36:36  | 00000003 | Кафедра социологии и | 124           | 1 полугодие 2014 г. | Королева Оксана             | Проект    |
| 10.10.2013 15:26:57  | 00000001 | Государственных и му | 211           | 2013 r.             | Азисова Люция Алиятдиновна  | Проект    |
| 21.10.2013 12:06:51  | 00000004 | Институт образовател | 31д-2.1       | 2 полугодие 2013 г. | Исаков Александр Николаевич | Отклонен  |
| 17.10.2013 8:10:44   | 00000002 | Красноуральск        | 142           | 2 полугодие 2013 г. | Исаков Александр Николаевич | Проект    |
| 22.10.2013 8:11:19   | 00000005 | Красноуральск        | 142           | 1 полугодие 2013 г. | Исаков Александр Николаевич | Проект    |
| I 04.11.2013 0:00:00 | 00000007 | Верхняя Салда        | 143           | 1 полугодие 2014 г. | Исаков Александр Николаевич | Проект    |
| line 11.2013 8:53:47 | 80000000 | Верхняя Салда        | 143           | 2 полугодие 2014 г. | Исаков Александр Николаевич | Проект    |

Описание полей.

- «Дата» дата создания сметы.
- «Номер» автоматически присвоенный номер сметы.
- «Подразделение» подразделение, для которого создана смета.
- «ЛС Подразделения» лицевой счет подразделения.
- «Период действия» период, на который создана смета.
- «Автор» автор сметы.
- «Состояние» статус документа в делопроизводстве. Может принимать следующие значения
  - о Проект
  - о Отклонен
  - о Принят к учету
  - о Подписан.

#### 2.1 Информационные картинки

В форме списка у документов есть картинки.

| 21.10.2013 12:06:51     | Документ создан и сохранен (не отражен в учете).                          |
|-------------------------|---------------------------------------------------------------------------|
| liga 22.10.2013 8:11:19 | Документ проведен (отражен в учете).                                      |
| 1.11.2013 9:21:00       | Документ помечен на удаление (может быть удален Администратором системы). |

### 2.2 Статусы Документооборота

У документов есть статусы для внутреннего документооборота.

| Принят к учету | Сотрудник ПФУ принял к учету смету.                                       |
|----------------|---------------------------------------------------------------------------|
| Подписан       | Сотрудник ПФУ подписал смету.                                             |
| Отклонен       | Сотрудник ПФУ отклонил смету.                                             |
| Проект         | Статус документа при его создании или при снятии с учета сотрудником ПФУ. |

# 3 Создание новой Сметы

Для того чтобы перейти к заполнению новой сметы подразделения необходимо на панели навигации перейти по ссылке «Сметы подразделений (Новый)»:

| 🤨 😠 🔍 ⊳ 👻 🏠 Бюд     | џжет Ур⊄ | РУ /ГМФ/ (1С:Предприятие)        |                  |                 |        |     |
|---------------------|----------|----------------------------------|------------------|-----------------|--------|-----|
| Рабочий стол        | Несда    | Отчеты<br>анные доп соглашения   |                  |                 |        |     |
| Сметы подразделений | Расче    | еты со студентами                |                  |                 |        |     |
|                     |          |                                  |                  |                 |        |     |
|                     | Pa       | счеты со студентами              |                  |                 |        |     |
|                     | Дата     | а: 31.10.2013 🔮 Текущий вариант: | Только должники  | 🝷 🕨 Сформи      | ироват | ть  |
|                     |          |                                  |                  | Все де          | йствиз | я - |
|                     |          |                                  |                  |                 |        |     |
|                     |          |                                  |                  |                 |        |     |
|                     |          | Расчеты со студ                  | Сптами           |                 |        |     |
|                     | Ē        | Параметры: Дата отчета: 31.10    | .2013 0:00:00    |                 |        | e   |
|                     |          | Студент                          | Состояние        | Договор         | Л/(    |     |
|                     |          | Бикташева Анастасия Андреевна    | Условно зачислен | ВШЭМ2012-361516 | 211    |     |
|                     |          | Гончаров Александр Сергеевич     | Условно зачислен | ВШЭМ2012-357027 | 211    |     |
|                     |          | Гребеньщикова Марина Сергеевна   | Условно зачислен | ВШЭМ2013-376737 | 211    |     |
|                     |          | Заева Софья Александровна        | Условно зачислен | ВШЭМ2012-326444 | 211    |     |
|                     |          | Закиров Артур Рифкатович         | Условно зачислен | ВШЭМ2013-380648 | 211    |     |
|                     |          | Касьмин Дмитрий Романович        | Условно зачислен | ВШЭМ2012-336864 | 211    |     |
|                     |          | Кашапова Екатерина Фараизовна    | Условно зачислен | ВШЭМ2011-182947 | 211    |     |
|                     |          | Савельева Надежда Анатольевна    | Условно зачислен | ВШЭМ2012-348190 | 211    |     |
|                     |          | Сидорова Анна Олеговна           | Условно зачислен | ВШЭМ2012-341351 | 211    |     |
|                     |          | Шагеева Татьяна Наильевна        | Условно зачислен | ВШЭМ2012-361607 | 211    | -   |
|                     |          | Итого                            |                  |                 |        |     |
|                     |          |                                  |                  |                 | P      |     |
|                     |          |                                  | 0                |                 |        | •   |
|                     | C        |                                  |                  |                 |        | -   |

#### Рисунок 6

В форме списка нажмите кнопку «Создать».

| ( | Сметы подразделений (Новый) |             |          |                          |             |                |                                         |
|---|-----------------------------|-------------|----------|--------------------------|-------------|----------------|-----------------------------------------|
| N | Создать                     | BQ 🖉 🛛      |          |                          | -           |                |                                         |
|   | Дата                        | ÷.          | Номер    | Подразделение            | ПС Подразде | Период дейст   | Основание                               |
|   | 10.10.201                   | 13 13:23:08 | 00000001 | Государственных и муници | 211         | Ноябрь 2013 г. | Смета распределения доходов 00000001971 |
|   | 🤜 10.10.201                 | 13 14:44:15 | 00000002 | Государственных и муници | 211         | Ноябрь 2013 г. | Смета распределения доходов 00000001971 |
|   |                             |             |          |                          |             |                |                                         |
|   |                             |             |          |                          |             |                |                                         |
|   |                             |             |          |                          |             |                |                                         |
|   |                             |             |          |                          |             |                |                                         |
|   |                             |             |          |                          |             |                |                                         |
|   |                             |             |          |                          |             |                |                                         |
|   |                             |             |          |                          |             |                |                                         |

#### 3.1 Заполнение, сохранение и проведение Сметы

Описание кнопок командной панели формы создания сметы.

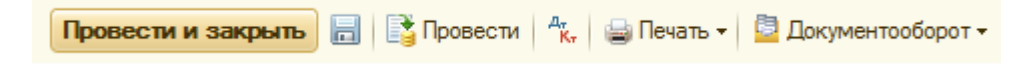

«Провести и закрыть» - смета будет проведена, закрыта и отражена в учете.

«Сохранить» - смета будет сохранена, в дальнейшем можно ее редактировать (не будет отражена в учете).

«Провести» - смета будет проведена и отражена в учете.

«Печать» - печать сметы.

«Документооборот» - установка статусов документа для внутреннего документооборота.

| 🔨 😠 🚖 🛛 Смета подраз      | зделения (Новы       | й) ( (1С:Предприяти | e) 🏠 🗟 🔳 🗓                  | M M+ M- 🚽 🗕 🗆    | ×  |
|---------------------------|----------------------|---------------------|-----------------------------|------------------|----|
| Смета подраздел           | тения (Но            | вый) (создан        | ие)                         |                  |    |
| Провести и закрыть        | 📄 📑 Провес           | сти 🗛 🖶 Печать      | -                           | Все действия 🕶 🌘 | ?  |
| Номер:                    | Да                   | та: 09.11.2013 0:00 | Основание:                  | ۹                |    |
| Организация: УрФУ         |                      | Q                   | Период действия:            |                  | Q  |
| Вид операции: Смета       |                      |                     |                             |                  |    |
| Л/С: 211                  |                      | Q                   |                             |                  |    |
| Данные лицевого счета —   |                      |                     |                             |                  | _  |
| Подразделение владелец:   | Государственн        | ых и муниципальных  | финансов                    |                  | Q) |
| Наименование:             | 270-211              |                     |                             |                  |    |
| Источник финансирования:  | Собственные с        | редства (предприним | иательская деят-ть)         |                  | Q) |
| Доходы Расходы            |                      |                     |                             |                  |    |
| 🔗 Заполнить смету         |                      |                     |                             | Все действия •   | ,  |
| Статья                    |                      | Получатель          | Процент                     | Сумма            |    |
| ⊖ Доходы                  |                      |                     |                             |                  |    |
| Плановый ост              | гаток сре            |                     |                             | c                |    |
| Внешние                   |                      |                     |                             |                  |    |
| От распредел              | ений дру             |                     |                             |                  |    |
|                           |                      | e                   |                             | •                |    |
| Итоговые суммы на конец г | териода —            |                     |                             |                  |    |
| Γι                        | пановая с <b>у</b> м | ма доходов с уче    | том распределений           | 1                |    |
|                           |                      | Плано               | вая с <b>у</b> мма расходов | 3                |    |
|                           | Плано                | вая сумма остатн    | ка на конец периода         | 1                |    |
| Комментарий:              |                      |                     |                             |                  |    |
| 📃 Новый                   | Α                    | зисова Люция        |                             |                  |    |

#### Рисунок 8

#### Заполнение полей:

- «Номер» будет присвоен автоматически при проведении документа.
- «Дата» устанавливается дата создания документа.

- «Организация» устанавливается по умолчанию основная организация «УрФУ».
- «Вид операции» «Смета», «Корректировка». Устанавливается по умолчанию вид операции «Смета».
- «Л/С» по умолчанию указан основной лицевой счет подразделения пользователя. При необходимости лицевой счет можно изменить. Выбор лицевого счета производится из справочника «ЛС Подразделений».
- Данные лицевого счета заполняются автоматически на основании лицевого счета.
- «Основание» В поле «Основание» нажмите на кнопку выбора.

| 👝 Сметы распредел | ения доходов (1С:Пр | едприятие) 📄                    | III II M M+ M- [ | - × |
|-------------------|---------------------|---------------------------------|------------------|-----|
| Сметы распр       | еделения до         | ходов                           |                  |     |
| 🚯 Выбрать 🖉       | (+) 🔍 Найти 🤾       | ۵, <sup>д</sup> , <sub>K,</sub> | Все действия 👻   | ?   |
| Номер приказа     | Дата приказа \Xi    | Действует с                     | ЛС Подразделения |     |
| 505/03            | 17.06.2013          | 01.07.2013                      | 211              |     |
| 826/03            | 08.11.2012          | 01.01.2013                      | 211              |     |
|                   |                     | 01.01.2012                      | 211              |     |
|                   |                     | 01.07.2011                      | 211              |     |
|                   |                     | 01.01.2011                      | 211              | c   |

#### Рисунок 9

Выберите необходимый приказ сметы распределения доходов и нажмите кнопку «Выбрать».

• «Период»:- В поле «Период» нажмите кнопку выбора.

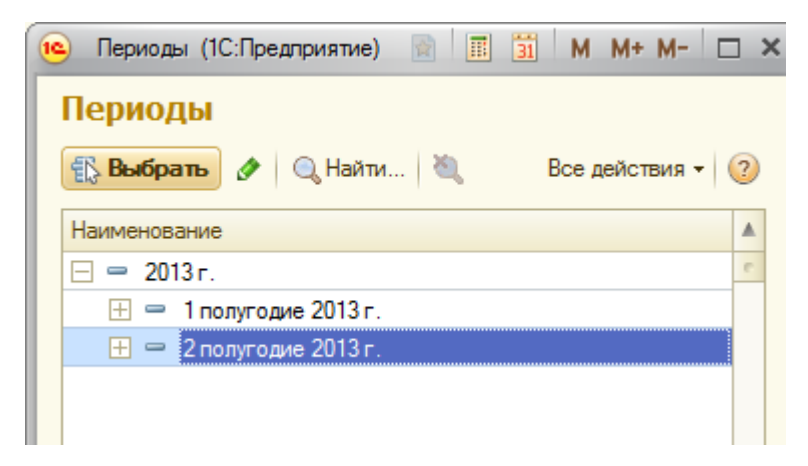

#### Рисунок 10

Выберите необходимый период и нажмите кнопку «Выбрать».

| 🝋 😠 🙀 🛛 Смета подра                                           | азделения (Новый) ( (1С:Предприятие) 🛛 🏤 📗 📗         | 31 M M+ M- 🚽 🗕 🗆 🗙      |  |  |  |  |
|---------------------------------------------------------------|------------------------------------------------------|-------------------------|--|--|--|--|
| Смета подразделения (Новый) (создание) *                      |                                                      |                         |  |  |  |  |
| Провести и закрыть 🔚 📑 Провести 🦓 🖶 Печать ד Все действия т 🕐 |                                                      |                         |  |  |  |  |
| Номер:                                                        | Дата: 09.11.2013 0:00 Основание:                     | Смета распредел 🭳 💽     |  |  |  |  |
| Организация: УрФУ                                             | Q Период действия:                                   | 2 полугодие 2013 г. 🔜 🔍 |  |  |  |  |
| Вид операции: Смета                                           |                                                      |                         |  |  |  |  |
| Л/С: 211                                                      | Q                                                    |                         |  |  |  |  |
| Данные лицевого счета —                                       | Данные лицевого счета                                |                         |  |  |  |  |
| Подразделение владелец:                                       | Государственных и муниципальных финансов             | Q                       |  |  |  |  |
| Наименование:                                                 | 270-211                                              |                         |  |  |  |  |
| Источник финансирования                                       | : Собственные средства (предпринимательская деят-ть) | Q                       |  |  |  |  |

#### Рисунок 11

- Нажмите кнопку [Solid]. Табличные части «Доходы» и «Расходы» будут очищены и заполнены на основании приказа о распределении.
- Описание табличной части «Доходы»:

Табличная часть необходима для планирования сумм доходов по лицевым счетам.

Заполняются статьи, в которых указан флаг «Использовать в смете подразделения».

- «Статья» указывается статья доходов денежных средств, на основании приказа о распределении.
- «Получатель» указывается лицевой счет подразделения получателя денежных средств по смете.
- «Процент» размер процента, который будет перечислен.
- «ЛС Источник» источник, с которого будут перечисления.
- «Сумма» указывается планируемая сумма доходов по статье. Укажите планируемую сумму по статье доходов подразделения, при этом производится пересчет суммы доходов отчисленных по проценту распределения, указанному в приказе по смете.
- При изменении Суммы автоматически меняется Процент.

| татья                                                | Получатель | Процент | Сумма    |
|------------------------------------------------------|------------|---------|----------|
| Доходы                                               |            |         |          |
| ⊖ Плановый остаток средств                           |            |         |          |
| (000.ОСТ) Плановый остаток средств на начало периода | 211        |         | 50 000,0 |
| ⊖ Внешние                                            |            |         |          |
| ⊖ Профессиональная переподготовка и повышение квал   |            | 100,000 | 25 000.0 |
| Профессиональная переподготовка и повышение кв       | 211        | 89,000  | 22 250,0 |
| Профессиональная переподготовка и повышение кв       | 1-1        | 10,000  | 2 500.0  |
| Профессиональная переподготовка и повышение кв       | 1-1ИП      | 1,000   | 250,0    |
| От распределений другигх лицевых счетов              |            |         |          |
| ⊖ Внутренние                                         |            |         |          |
| (510.1) Внутренние поступления от подразделений уни  | 211        |         | 60 000.0 |
| (510.2) Внешние поступления от обособленных подразд  | 211        |         | 12 000.0 |

Плановая сумма расходов Плановая сумма остатка на конец периода 144 250.00

#### Рисунок 12

#### • Описание табличной части «Расходы».

Строки табличной части «Расходы» заполнены перечнем статей затрат лицевого счета. Заполняются статьи, в которых указан флаг «Использовать в смете подразделения»

- «Статья» указывается статья расходования денежных средств, на основании документа «Приказ по смете».
- «Получатель» указывается лицевой счет подразделения получателя денежных средств по смете.
- «Процент» размер процента, который будет перечислен.
- «Сумма» указывается сумма расходования денежных средств по статье.

Доходы Расходы

🕀 Добавить | 🔂 🗙 | 🛖 🐥

Все действия -

|    | Статья                                                            | Процент | Сумма    |
|----|-------------------------------------------------------------------|---------|----------|
| 1  | (211.) Заработная плата                                           | 19,608  | 25 000,0 |
| 2  | (211.7) Резерв на предстоящую оплату отпусков 1-го полугодия      | 0,784   | 1 000,0  |
| 3  | (211.7) Резерв на 2011г предстоящую оплату отпусков               | 3,922   | 5 000,0  |
| 4  | (212.1) Суточные                                                  | 2,353   | 3 000,0  |
| 5  | (213.) Начисления на выплаты по оплате труда                      | 10,196  | 13 000,0 |
| 6  | (221.2) Услуги связи по прочим договорам, внутреение перечисления | 2,745   | 3 500,0  |
| 7  | (222.1) Транспортные услуги, связанные с командировками (кроме ус | 1,569   | 2 000,0  |
| 8  | (225.1) Ремонт недвижимого имущества (кроме работ, услуг по догов | 39,215  | 50 000,0 |
| 9  | (225.2) Ремонт движимого имущества (кроме работ, услуг по договор | 19,608  | 25 000,0 |
| 10 | (610.1) Внутренние перечисления подразделениям                    |         |          |
| 11 | (610.2) Внешние перечисления обособленным подразделениям          |         |          |

| Плановая сумма доходов с учетом распределений | 144 250,00 |
|-----------------------------------------------|------------|
| Плановая сумма расходов                       | 127 500,00 |
| Плановая сумма остатка на конец периода       | 16 750,00  |

#### Рисунок 13

Пользователь так же может вручную изменить состав статей затрат.

- Удаление статьи затрат:
  - а. Установить курсор на необходимую строку и нажать кнопку "Delete" на клавиатуре, либо кнопку 🔀 на командной панели
- Добавление статьи затрат:
  - а. Для добавления строки в табличной части «Расходы» необходимо нажать на клавишу «Insert» на клавиатуре, либо кнопку
  - b. В новой строке заполнить поле «Статья»

| <ul> <li>Статьи (1С:Предприятие)</li> </ul>                                                                            | 🖹 🗐 M           | M+ M-     |   |
|----------------------------------------------------------------------------------------------------|-----------------|-----------|---|
| Статьи                                                                                                    |                 |           |   |
| 🚯 Выбрать 🔀 Создать 📴 🗟 🖉 📓 🔍 Найти 🔌                                                                                  | Все д           | ействия - | ? |
| Наименование                                                                                                    | <u> </u>        | Использ   |   |
| 🗢 🛅 Статьи                                                                                                    |                 |           |   |
| 🕀 🚞 Доходы                                                                                                    |                 |           |   |
| 🖂 📄 Затраты                                                                                                    |                 |           |   |
| 😑 (211.) Заработная плата                                                                                              |                 | <b>~</b>  |   |
| <ul> <li>(211.7) Резерв на предстоящую оплату отпусков 1-го полугодия</li> </ul>                                       |                 | ~         |   |
| <ul> <li>(211.7) Резерв на 2011г предстоящую оплату отпусков</li> </ul>                                                |                 | ~         |   |
| <ul> <li>(212.1) Суточные</li> </ul>                                                                                   |                 | ~         |   |
| <ul> <li>(213.) Начисления на выплаты по оплате труда</li> </ul>                                                       |                 | <b>~</b>  | c |
| <ul> <li>(221.2) Услуги связи по прочим договорам, внутреение перечися</li> </ul>                                      | пения           | ~         |   |
| <ul> <li>(222.1) Транспортные услуги, связанные с командировками (кре<br/>договорам гражданско-правово</li> </ul>      | оме услуг по    | ~         |   |
| <ul> <li>(225.1) Ремонт недвижимого имущества (кроме работ, услуг по л<br/>гражданско-правового характера</li> </ul>   | договорам       | ~         |   |
| <ul> <li>(225.2) Ремонт движимого имущества (кроме работ, услуг по дог<br/>гражданско-правового характера с</li> </ul> | говорам         | ~         |   |
| <ul> <li>(225.3) Содержание помещений, зданий и иного имущества (кро<br/>по логоворам гражданско-п.</li> </ul>         | ме работ, услуг |           | w |

Рисунок 14

- с. Для статей с кодами 610.1 или 610.2 указать лицевой счет получатель средств.
- d. Заполнить поле «Сумма»
- е. После окончания редактирования строки будет автоматически пересчитано поле «Процент» во всех строках таблицы «Расходы»

Документ Смета заполнен. Нажмите кнопку «Сохранить» - документ будет сохранен.

#### Проведение документа «Смета».

Что бы провести документ нажмите на кнопку «Провести».

Любая проведенная смета исправляет обороты полностью под свои суммы. А остальные обороты обнуляет.

На основании документа сотрудник ПФУ принимает решение о принятии к учету сметы подразделения.

#### 3.2 Контроль при проведении

При проведении документа осуществляется контроль.

- Проверка заполнения полей.
   Проверяются поля: Период, Основание.
- 2. Проверка наличия сметы в периоде.

Если в указанном периоде будет найдена смета, то провести документ не удастся и будет показано сообщение пользователю, что в данном периоде уже существует смета.

- На период 2 полугодие 2013 г. уже введена смета Смета подразделения (Новый) 000000008 от 09.11.2013 14:49:01
- 3. Проверка статуса документа.

Документ можно провести, если его статус по документообороту – Проект.

## 3.3 Печать Сметы

Для печати документа нажмите кнопку «Печать».

## Смета подразделения (Новый) 000000008 от 09.11

| Провести и    | закрыть 📄 | 📑 Провести 🗛 | ᇦ Печать | -                |
|---------------|-----------|--------------|----------|------------------|
| Номер:        | 00000008  | Дата: 09.11. | Смет     | га за период     |
| Организация:  | УрФУ      |              | Q        | Период действия: |
| Вид операции: | Смета     |              |          |                  |
| Л/С:          | 211       |              | Q        |                  |

## В печатной форме нажмите кнопку «Сформировать»

| و ک    | 👷 🛛 Смета подразделения печатная форма - Бюджет УрФУ / (1С:Пре                     | едприятие) 📄 😂   | <u>a</u> 7         | 🗟 💽 🗐        | M M+                     | M ×         |  |  |  |  |
|--------|------------------------------------------------------------------------------------|------------------|--------------------|--------------|--------------------------|-------------|--|--|--|--|
| Смет   | Смета подразделения печатная форма                                                 |                  |                    |              |                          |             |  |  |  |  |
| ЛСПодр | разделения: 211 С Период планирования: 2013 г                                      |                  |                    |              |                          |             |  |  |  |  |
|        | Все действия -                                                                     |                  |                    |              |                          |             |  |  |  |  |
|        |                                                                                    | Смета            |                    |              |                          |             |  |  |  |  |
|        | планируемых поступлений и расходов                                                 |                  |                    |              |                          |             |  |  |  |  |
|        | внебн                                                                              | оджетных сред    | ств.               |              |                          |             |  |  |  |  |
|        | Кафедра госуда                                                                     | рственных и м    | униц               | ипальных     |                          |             |  |  |  |  |
|        | финанс                                                                             | ов, лицевой сч   | іет 2 <sup>.</sup> | 11           |                          |             |  |  |  |  |
|        |                                                                                    |                  |                    |              |                          |             |  |  |  |  |
|        | Код лицевого счета                                                                 |                  |                    |              |                          |             |  |  |  |  |
|        | Наименование лицевого счета 270-211<br>Попразделение Босударственных и муниципал   | ьных финансов    |                    |              |                          |             |  |  |  |  |
|        | Период планирования с 01.01.2013 по 31.12.2013                                     |                  |                    |              |                          | e .         |  |  |  |  |
|        |                                                                                    |                  |                    |              |                          |             |  |  |  |  |
|        | Перечень смет в отчете<br>1 попусовке 2013 г. — 000000004 от (01 11 2013 10:22:21) | Статис: Проект   |                    | VOTAHORME: / |                          | TOD         |  |  |  |  |
|        | 2 полугодие 2013 г. 000000005 от (01.11.2013 13:02:43)                             | Статус: Проект   | -                  | Установил: А | -дминистра<br>Администра | атор        |  |  |  |  |
|        |                                                                                    |                  |                    |              |                          |             |  |  |  |  |
|        |                                                                                    | 1 полугодие 2013 | 2 полугодие 2      | 2013 г.      | Сумма итс                |             |  |  |  |  |
|        | Планируемая сумма остатка средств на начало<br>планового периода                   | 1 000 01         | 0,00               | •            | 10 000,00                |             |  |  |  |  |
|        | Планируемая сумма доходов лицевого счета с учетом<br>распределений средств         | 845 00           | 0,00               | 4 58         | 83 000,00                | Ę           |  |  |  |  |
|        | Планируемая сумма расходов лицевого счета                                          | 215 00           | 0,00               | 3 40         | 00,000 00                | ~ ,         |  |  |  |  |
|        | Планируемая сумма остатка средств на лицевом счете в конце планового периода       | 1 630 01         | 0,00               | 1 19         | 93 000,00                | 2           |  |  |  |  |
|        |                                                                                    |                  |                    |              |                          |             |  |  |  |  |
|        | Поступления/расхолы                                                                | 1 полугодие 2013 | г.                 |              | 2 полуго                 | дие 2013 г. |  |  |  |  |
|        |                                                                                    | Процент          | Сумм               | la           | Процент                  | C C         |  |  |  |  |
| 니닌.    | Доходы                                                                             | 100,00           |                    | 1 900 010,00 |                          | 100,00      |  |  |  |  |
|        | плановый остаток на начало периода                                                 | -                |                    | 1 000 010,00 |                          |             |  |  |  |  |
| F      | периола                                                                            |                  |                    | 1 000 010 00 |                          |             |  |  |  |  |
|        | 211                                                                                | -                |                    | 1 000 010.00 |                          |             |  |  |  |  |
| <      | · · · · · ·                                                                        |                  |                    |              |                          |             |  |  |  |  |
|        |                                                                                    |                  |                    |              |                          |             |  |  |  |  |

#### 3.3.1 Настройка печати

Для настройки печати в форме печати нажмите на кнопку «Предварительный просмотр» и выберите «Параметры страницы».

| 10   |    | 🚖 Смета по             | дра       | азде         | ления печатная форма - Бюджет УрФУ /Ланских                                                                                                    | Але                                             | (1С:Предприятие       | ) 🔒   | 🗟 🙆 🚖 🖻         | 31        | M M+ M-        |          | ×              |
|------|----|------------------------|-----------|--------------|----------------------------------------------------------------------------------------------------|-------------------------------------------------|-----------------------|-------|-----------------|-----------|----------------|----------|----------------|
| C    |    | <u>Ф</u> айл I         |           |              | <u>Н</u> овый С                                                                                                    | trl+N                                           | 1                     |       | <u> </u>        |           |                |          |                |
|      |    | Правка                 |           | <u>i</u>     | Открыть С                                                                                                    | trl+O                                           |                       |       |                 |           |                |          | 0              |
|      |    | <u>В</u> ид I          |           |              | Сохранить С                                                                                                    | рд планирования: (2 полугодие 2013 г.<br>Ctrl+S |                       |       |                 |           |                |          |                |
|      |    | Сервис                 |           |              | Сохранить как                                                                                                    |                                                 |                       |       |                 |           | Bce            | едействи | я <del>т</del> |
|      |    | <u>О</u> кна           |           | à            | Сравнить файлы                                                                                                    |                                                 | енных и м             | уни   | ципальных       |           |                |          |                |
|      |    | Справка (              |           |              | Печать С                                                                                                    | trl+P                                           | ицевой сч             | нет 2 | 211             |           |                |          |                |
|      |    | Кол лицея              |           |              | Печать с теклицими настройками (trl+Sh                                                                                                    | ift+P                                           |                       |       |                 |           |                |          |                |
|      |    | Наименов               | за        | č            | Предварительный просмотр                                                                                                    |                                                 |                       |       |                 |           |                |          |                |
|      |    | Подразде               | ле        | =            | Параметры страницы                                                                                                    |                                                 | зинансов              |       |                 |           |                |          |                |
|      |    | перлод п               |           | -            |                                                                                                    |                                                 |                       |       |                 |           |                |          | e              |
|      |    | Перечень               | C         |              | Список файлов                                                                                                    |                                                 | Статус: Полли         |       | Истановия: П    | анских Ал | ександо Владим | NOOBMU   |                |
|      |    | 2 nonyrod              |           | _            | Закрыть А                                                                                                    | t+F4                                            | статус. подпи         | Can   | y cranobilit. I |           | скоандр владим | прович   |                |
|      |    |                        |           |              |                                                                                                    | 2 по                                            | лугодие 2013          | r.    | Сумма итого     |           |                |          |                |
|      |    | Планируем<br>планового | мая<br>пе | я су<br>ерис | /мма остатка средств на начало<br>ода                                                                                                    |                                                 | 50 00                 | 0,00  | Х               |           |                |          |                |
|      |    | Планируем              | мая       | ясу          | има доходов лицевого счета с учетом                                                                                                    |                                                 | 94 250,00 94 250,00   |       |                 |           |                |          |                |
|      |    | распредел<br>Планируел | мая       |              | средств                                                                                                    |                                                 | 127 500.00 127 500.00 |       |                 |           |                |          |                |
|      |    | Планируе               | мая       | я су         | има остатка средств на лицевом счете в                                                                                                    |                                                 | 16 750 00 V           |       |                 | 000,00    |                |          |                |
|      |    | конце план             | HOE       | зого         | о периода                                                                                                    |                                                 | 1075                  | 0,00  | Χ.              |           |                |          |                |
|      |    |                        |           |              |                                                                                                    | 2 п                                             | олугодие 2013         | 3 г.  |                 |           |                |          |                |
|      |    | Поступле               | ни        | я/р          | асходы                                                                                                    | Про                                             | оцент                 | Сум   | ма              | Сумма и   | того           |          |                |
| P    |    | Начальны               | йо        | ста          | ток                                                                                                    |                                                 | -                     |       | 50 000,00       |           | 50 000,00      |          |                |
| 9    | 9  | Планов                 | зыі       | й ос         | таток на начало периода                                                                                                    |                                                 | -                     |       | 50 000,00       |           | 50 000,00      |          |                |
|      | E  | (00)                   | 0.C       | DCT          | ) Плановый остаток средств на начало                                                                                                    |                                                 |                       |       |                 |           |                |          |                |
|      | ΙT | пер                    |           | да           |                                                                                                    | _                                               | -                     |       | 50 000,00       |           | 50 000,00      |          |                |
|      | LL |                        | 21        | 1            |                                                                                                    | _                                               | -                     |       | 50 000,00       |           | 50 000,00      |          |                |
| 티닌~  | _  | Доходы                 |           |              |                                                                                                    |                                                 | 100,000               |       | 97 000,00       |           | 97 000,00      |          |                |
| 1115 |    | Онешн                  | иe<br>od  | ИСТ          | ПОЧНИКИ                                                                                                    | _                                               | 100,000               |       | 25 000,00       |           | 25 000,00      |          |                |
|      | Ę  |                        | оф<br>вы  | neco         | сиональная переподготовка и<br>ние квалификации                                                                                                    |                                                 | 100 000               |       | 25 000 00       |           | 25 000 00      |          |                |
|      |    |                        | 21        | 1            | nio noomenine in the second second seco | +                                               | 89,000                |       | 22 250 00       |           | 22 250.00      |          | *              |
|      |    |                        | - 1       |              | P                                                                                                    |                                                 | 00,000                |       | 22 200,00       |           | 22 200,00      | b.       |                |
|      |    |                        |           |              |                                                                                                    |                                                 |                       |       |                 |           |                |          |                |

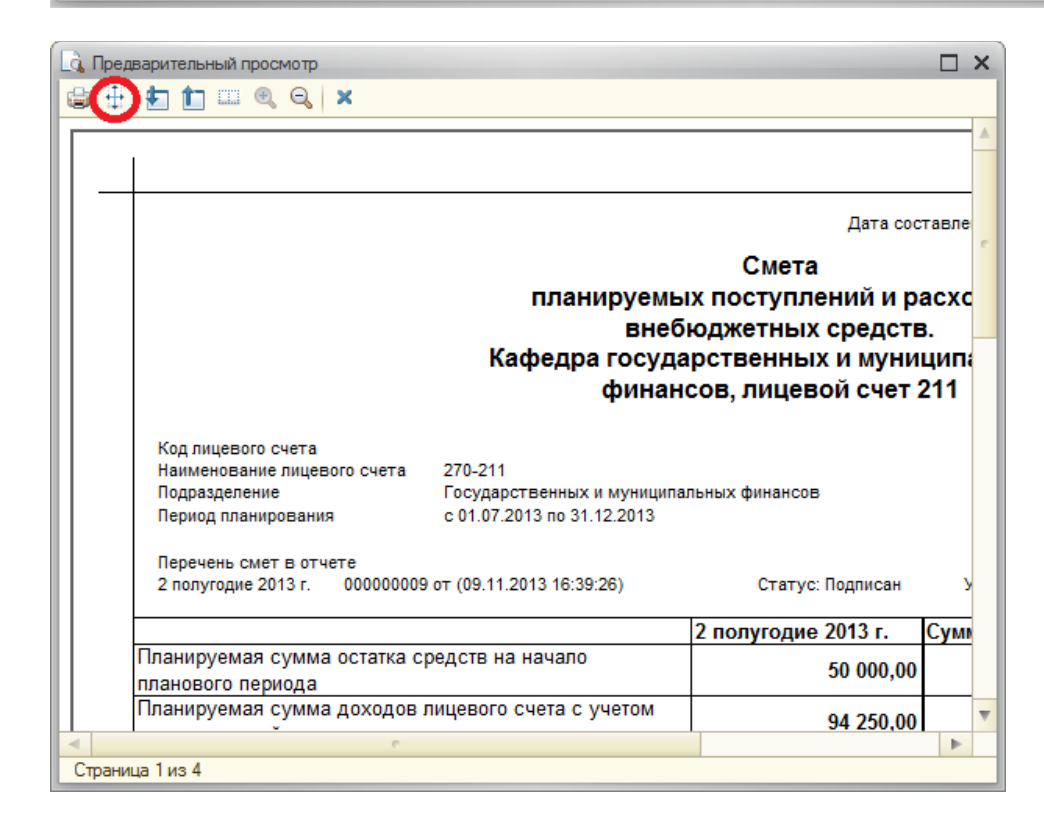

| Параметры страницы                                          |                      | ×                          |
|-------------------------------------------------------------|----------------------|----------------------------|
| Принтер: Xerox WorkCentro                                   | e 3220 PCL 6 🗸 🗸     | ОК Отмена                  |
| -Бумага                                                     |                      | Принтер Справка            |
| <u>Р</u> азмер: А4                                          | -                    |                            |
| Источник: автоматический                                    | і выбор 💌 💌          | Manuaré                    |
| -Ориентация                                                 | )                    | Масштаб 100 С              |
| • Портрет                                                   | ○Ландша <u>ф</u> т   | ОПо ширине страницы        |
| Поля                                                        |                      | Колонтитулы                |
| <u>С</u> лева: 10 🗘                                         | Сверху: 10 🗘         | Сверху: 10 🗘               |
| Справа: 10 🗘                                                | С <u>н</u> изу: 10 🗘 | Сни <u>з</u> у: 10 🗘       |
| Экземпляров на страницу<br>• <u>1</u> <u>2</u> <u>А</u> вто |                      | <u>Ч</u> ерно-белая печать |

Описание полей:

- «Принтер» принтер, на котором будет осуществлена печать.
- «Бумага»: размер бумаги и источник.
- «Масштаб»: выберите, как будет напечатана смета в масштабе или по ширине страницы.
- «Ориентация»: Портрет или ландшафт.
- «Поля»: выберите размер полей.
- «Экземпляров на страницу» количество страниц на листе.
- «Колонтитулы» выберите колонтитулы.

Нажмите кнопку «ОК».

## 4 Редактирование Сметы

Что бы редактировать смету необходимо в форме списка смет выбрать необходимую смету и нажать кнопку «Изменить» 🔗.

#### 4.1 Редактирование Сметы в зависимости от статуса документа

Редактирование сметы разрешено в зависимости от статуса документа.

- «Проект». Редактирование сметы разрешено. Можно редактировать поля: Лицевой счет, Основание, Период, Табличные части.
- «Отклонен». Редактирование разрешено.
- «Подписан». Редактирование невозможно, т.к. сотрудник ПФУ подписал смету. Редактировать смету можно, если сотрудник ПФУ изменит статус документа на «Проект».
- «Принят к учету» Редактирование невозможно. Редактирование разрешено, если сотрудник ПФУ изменит статус сметы на «Проект».

## 5 Корректировка Сметы

#### 5.1 Корректировка на основании нового распределения доходов

Чтобы скорректировать смету на основании нового распределения доходов необходимо:

- 1. Обратиться к сотруднику ПФУ, что бы он снял с проведения смету.
- 2. Создать новую смету на основании нового распределения доходов (см. пункт 3 «Создание сметы»).

#### 5.1.1 Отмена проведения старой сметы

Что бы снять с проведения смету необходимо в форме списка смет выбрать необходимую смету. Далее нажмите на кнопку «Все действия» и выберите «Отмена проведения».

| Сметы подразделений (Новый)                          |           |    |          |     |         |      |                      |                                      |        |
|------------------------------------------------------|-----------|----|----------|-----|---------|------|----------------------|--------------------------------------|--------|
| 🚱 Создать   🗟 🖉 🙁   😔   🔾 Найти   🍓 🗛 🙀 🖨 Печать 🕶 📔 |           |    |          |     |         |      | Bce                  | действия 🕇 ②                         |        |
| Дата 🏛                                               | Номер     | Op | Подразде | ЛС  | Пери    | Осно | Ð                    | Создать                              | Ins    |
| 31.10.2013 19:47:37                                  | 00000003  | Ур | Государс | 211 | 1 пол   | Смет | B                    | Скопировать                          | F9     |
| 1.11.2013 10:22:21                                   | 00000004  | Ур | Государс | 211 | 1 пол   | Смет | 1                    | Изменить                             | F2     |
| X 01.11.2013 13:02:43                                | 00000005  | Ур | Государс | 211 | 2 пол   | Смет | ×                    | Пометить на удаление / Снять пометку | Del    |
| X 07.11.2013 18:53:38                                | 00000006  | Ур | Государс | 211 | 2013 г. | Смет | ÷.                   | Обновить                             | F5     |
| 09.11.2013 14:49:01                                  | 800000008 | Ур | Государс | 211 | 2 пол   | Смет |                      |                                      |        |
| 5.2011.2013 16:39:26                                 | 00000009  | Ур | Государс | 211 | 2 пол   | Смет | (+)                  | Установить интервал дат              |        |
|                                                      |           |    |          |     |         |      |                      | Провести                             |        |
|                                                      |           |    |          |     |         |      |                      | Отмена проведения                    |        |
|                                                      |           |    |          |     |         |      | Q                    | Найти                                | Ctrl+F |
|                                                      |           |    |          |     |         |      | 8                    | Отменить поиск                       | Ctrl+Q |
|                                                      |           |    |          |     |         |      | V                    | Настроить список                     |        |
|                                                      |           |    |          |     |         |      | Ð                    | Вывести список                       |        |
|                                                      |           |    |          |     |         |      | д <sub>т</sub><br>Кт | Отчет по движениям                   | Ctrl+R |
|                                                      |           |    |          |     |         |      | 9                    | Печать                               | •      |
|                                                      |           |    |          |     |         |      |                      | Изменить форму                       |        |
|                                                      |           |    |          |     |         |      | ?                    | Справка                              | F1     |
|                                                      |           |    |          |     |         |      |                      |                                      |        |

#### 5.1.2 Создание новой сметы на основании нового распределения доходов

Создание сметы на основании нового распределения доходов аналогично созданию новой сметы (см. пункт 3 «Создание сметы»).

# 5.2 Корректировка на основании распределения доходов в корректируемой смете

Для создания корректировки на основании корректируемой сметы необходимо в форме списка Смет подразделений нажать кнопку «Создать». Будет открыта форма создания Сметы подразделения.

| 5.2.1 Создание смет                                                         | 2.1 Создание сметы на основе старой                                                  |     |  |  |  |  |  |  |  |
|-----------------------------------------------------------------------------|--------------------------------------------------------------------------------------|-----|--|--|--|--|--|--|--|
| 📧 😠 🚖 🛛 Смета подра                                                         | 🖻 🕞 🦙 Смета подразделения (Новый) (создание (1С:Предприятие) 🛛 🎓 🔢 🔳 M M+ M- 🚽 🗕 🗖 🗙 |     |  |  |  |  |  |  |  |
| Смета подразделения (Новый) (создание) *                                    |                                                                                      |     |  |  |  |  |  |  |  |
| Провести и закрыть 🔚 📑 Провести 🥰 🛓 🖶 Печать 🔹 Все действия 🔹 📀             |                                                                                      |     |  |  |  |  |  |  |  |
| Номер:                                                                      | Дата: 09.11.2013 0:00) Основание:                                                    | ۹ 🔊 |  |  |  |  |  |  |  |
| Организация: УрФУ                                                           | Q Период действия:                                                                   | Q   |  |  |  |  |  |  |  |
| Вид операции: Корректир                                                     | овка                                                                                 |     |  |  |  |  |  |  |  |
| Л/С: 211                                                                    | Q                                                                                    |     |  |  |  |  |  |  |  |
| Данные лицевого счета —                                                     |                                                                                      |     |  |  |  |  |  |  |  |
| Подразделение владелец:                                                     | Подразделение владелец: Государственных и муниципальных финансов                     |     |  |  |  |  |  |  |  |
| Наименование: 270-211                                                       |                                                                                      |     |  |  |  |  |  |  |  |
| Источник финансирования: Собственные средства (предпринимательская деят-ть) |                                                                                      |     |  |  |  |  |  |  |  |

Заполнение необходимых полей:

- «Вид операции» «Корректировка».
- «Основание» выберите смету, которую необходимо скорректировать и нажмите кнопку «Выбрать».

| 10 | 💁 Сметы подразделений (Новый) (1С:Предприятие) 👘 📰 📓 М М+ М- 🗆 ک |          |               |                   |                  |   |  |  |  |  |  |  |
|----|------------------------------------------------------------------|----------|---------------|-------------------|------------------|---|--|--|--|--|--|--|
|    | Сметы подразделений (Новый)                                      |          |               |                   |                  |   |  |  |  |  |  |  |
|    | 🚯 <b>Выбрать</b> 🔂 Созд                                          | ать 📘 🖉  | 🗙 (+) 🔍 Найти | 🔌 🧛 📄 Печать 🕶    | Все действия 👻   | ? |  |  |  |  |  |  |
|    | Дата 🏯                                                           | Номер    | Организация   | Подразделение     | ЛС Подразделения |   |  |  |  |  |  |  |
|    | 31.10.2013 19:47:37                                              | 00000003 | УрФУ          | Государственных и | 211              |   |  |  |  |  |  |  |
|    | 1.11.2013 10:22:21                                               | 00000004 | УрФУ          | Государственных и | 211              |   |  |  |  |  |  |  |
|    | X 01.11.2013 13:02:43                                            | 00000005 | УрФУ          | Государственных и | 211              |   |  |  |  |  |  |  |
|    | 207.11.2013 18:53:38                                             | 00000006 | УрФУ          | Государственных и | 211              |   |  |  |  |  |  |  |
|    | <b></b>                                                          | 80000000 | УрФУ          | Государственных и | 211              |   |  |  |  |  |  |  |

Нажмите кнопку [Solidow]. Поле «Период» и табличные части «Доходы» и «Расходы» будут заполнены на основании корректируемой сметы.

| د 😒 😒 🖻        | Смета подра:                                                  | зделения (Новый) (создание (1С:Пр | едприятие)  | 🚖 🖻 🔳         | 31 M M+ I     | M [          | ×   |  |
|----------------|---------------------------------------------------------------|-----------------------------------|-------------|---------------|---------------|--------------|-----|--|
| Смета по       | Смета подразделения (Новый) (создание) *                      |                                   |             |               |               |              |     |  |
| Провести и     | Провести и закрыть 📄 📑 Провести 🦓 🖨 Печать 🔹 Все действия 🛪 😢 |                                   |             |               |               |              |     |  |
| Номер:         |                                                               | Дата: 09.11.2013 0:00             | Основание:  | Смета         | подразделения | (Hoe Q       |     |  |
| Организация:   | УрФУ                                                          | Q                                 | Период дей  | ствия: 2 полу | годие 2013 г. |              | . Q |  |
| Вид операции:  | Корректиро                                                    | овка                              |             |               |               |              |     |  |
| Л/С:           | 211                                                           | Q                                 |             |               |               |              |     |  |
| Данные лицево  | го счета —                                                    |                                   |             |               |               |              |     |  |
| Подразделение  | владелец:                                                     | Государственных и муниципальных   | финансов    |               |               |              | . Q |  |
| Наименование:  | :                                                             | 270-211                           |             |               |               |              |     |  |
| Источник финан | нсирования:                                                   | Собственные средства (предприним  | ательская д | еят-ть)       |               |              | . Q |  |
| Доходы         | Расходы                                                       |                                   |             |               |               |              |     |  |
| 🕀 Добавить     | 🗟 🗙                                                           | - ₽                               |             |               | E             | Все действия | •   |  |
| N CT           | атья                                                          |                                   |             | Процент       | Сумма         |              |     |  |
| 1 (21          | 1.) Зарабо                                                    | отная плата                       |             | 19,608        | 2             | 5 000.00     | e   |  |
| 2 (21          | 1.7) Резер                                                    | ов на предстоящую оплату от       | пусков      | 0,784         |               | 1 000,00     |     |  |
| 3 (21          | 1.7) Резер                                                    | ов на 2011г предстоящую опла      | ату отп     | 3,922         |               | 5 000.00     |     |  |
| 4 (21          | 2.1) Суточ                                                    | ные                               |             | 2,353         |               | 3 000,00     |     |  |
| 5 (21          | 3.) Начисл                                                    | пения на выплаты по оплате т      | груда       | 10,196        | 1             | 3 000.00     | T   |  |
| Итоговые сумм  | ы на конец г                                                  | периода                           |             |               |               |              |     |  |
|                | Плановая сумма доходов с учетом распределений                 |                                   |             |               |               |              |     |  |
|                | Плановая сумма расходов                                       |                                   |             |               |               |              |     |  |
|                | Плановая сумма остатка на конец периода                       |                                   |             |               |               |              |     |  |
| Комментарий:   |                                                               |                                   |             |               |               |              |     |  |
| 📃 Новый        |                                                               | 🙎 Азисова Люция                   |             |               |               |              |     |  |

#### Измените необходимые данные в табличных частях.

Нажмите кнопку «Провести».

При проведении корректируемая смета будет снята с проведения и ее статус будет «Проект».

| Сметы подразделений (Новый)<br>© Создать   💽 🖉 😰   ↔   🔍 Найти   🦥 А́қ,   🖨 Печать 🕶 |           |             |                        |            |                 |                                            |  |  |  |
|--------------------------------------------------------------------------------------|-----------|-------------|------------------------|------------|-----------------|--------------------------------------------|--|--|--|
| Дата 🏯                                                                               | Номер     | Организация | Подразделение          | ЛС Подразд | Период действия | Основание                                  |  |  |  |
| 11.10.2013 19:47:37                                                                  | 00000003  | УрФУ        | Государственных и муни | 211        | 1 полугодие 201 | Смета распределения доходов 000000001971 с |  |  |  |
| 11.2013 10:22:21                                                                     | 00000004  | УрФУ        | Государственных и муни | 211        | 1 полугодие 201 | Смета подразделения (Новый) 000000003 от 3 |  |  |  |
| X 01.11.2013 13:02:43                                                                | 00000005  | УрФУ        | Государственных и муни | 211        | 2 полугодие 201 | Смета распределения доходов 000000001971 с |  |  |  |
| 207.11.2013 18:53:38                                                                 | 00000006  | УрФУ        | Государственных и муни | 211        | 2013 г.         | Смета распределения доходов 000000001292 с |  |  |  |
| 09.11.2013 14:49:01                                                                  | 800000008 | УрФУ        | Государственных и муни | 211        | 2 полугодие 201 | Смета распределения доходов 000000001971 с |  |  |  |
| line 11.2013 16:39:26                                                                | 00000009  | УрФУ        | Государственных и муни | 211        | 2 полугодие 201 | Смета подразделения (Новый) 00000008 от 0  |  |  |  |

# 6 Возможные ошибки

## 1. Отсутствие сметы распределения.

| .2013 14:49:01 - Бюджет УрФУ /Азис (1С:Предприятие) 🛛 🙀          | 5 😰 🗐 🛐 M M+ M- 🚽 🗕 🗆 🗙       |
|------------------------------------------------------------------|-------------------------------|
| )08 от 09.11.2013 14:49:01 *                                     | Сообщения 🗙                   |
| • Все действия • 📀                                               | Поле "Основание" не заполнено |
| Основание:                                                       |                               |
| Период действия: 2 по Ошибка: ×<br>Поле "Основание" не заполнено |                               |